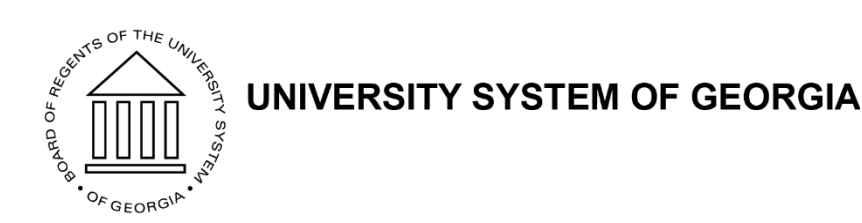

#### **OneUSG Connect - 2019 Summer Faculty Hiring**

Facilitators: Kim Gore Jessie Dalton

# **Housekeeping Items**

- This WebEx is being recorded and the archive/presentation will be distributed following today's meeting
- You will be muted upon entry, unmute if needed or chat your questions
- Do not place your call on hold
- Let us know if you have difficulty hearing or seeing the presentation
- We will keep a Parking Lot for items that require additional research or discussion

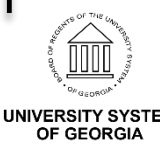

# Agenda

- Process Overview
- Short Work Break
- Pay Groups
- Common Errors
- Job Data Entry
- Additional Pay
- Summer Leave Accruals
- Job Aids
- Questions

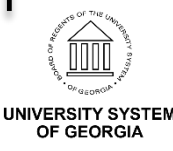

#### **Process Overview**

- Utilizing same process as last year
- Summer rows should be entered on the primary job
- There should be an existing 6/1 SWB row in Job Data
- Returning employees from Short Work Break (SWB) during the summer months, places them back in an active payroll status so they can receive pay
- Change Comp Rate to 0
- All summer pay will be loaded through Additional Pay
- Do not remove or change the position number, leave in employee's current budgeted position number
- Leave the Annual Benefits Base Rate (ABBR) in place

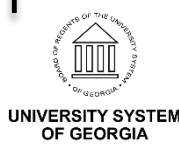

#### **Process Overview**

- Maymester will be included in the May payroll
- Employee will need an active Payroll Status to pay Summer I and Summer II (Return from Work Break /RWB action)

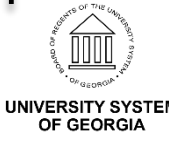

# **Short Work Break**

- Process was originally created for faculty (academic and part time appointments)
- Used to designate the end of a defined employment period (Academic, Semester, or Summer)
- Moves the employee to a **non-pay** status to avoid overpayment while not working
- Previously managed contracted periods with a Data Change Action and a Begin or End Appointment Action Reason (active status)
- The SWB replaces the Data Change approach and assigns a 'W' Employee Status (inactive payroll status) which suspends all payroll activity
- Must enter a Return from Work Break (RWB) action with a Begin Appointment action reason to return the employee to an active payroll status

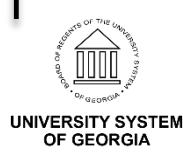

# **Pay Groups**

- Process was originally established for faculty
- Process has been approved and can be used for employees in the XXF, XXP and XXG pay groups
- XXJ (Academic Year Non-Exempt Staff) and XXX (Academic Year Exempt Staff) should have summer positions entered on an additional employment instance (should be a relatively small number impacted)
- If you have any employees in the XXJ or XXX pay groups that will be working during the summer, notify your SSC payroll representative so a calendar can be setup for these groups

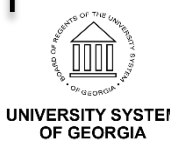

# **Pay Groups**

- This process has not been approved for other pay groups at this time (i.e. student workers)
- There is a Student Employment Committee that is working on the policy and process for students

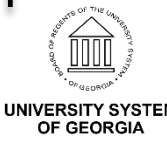

#### **Common Errors**

- Employees were not returned from work break and were left in an inactive Payroll Status, no pay sheet generated
- Positions were changed on the primary benefited Job Data record, benefits dropped
- Position attributes were changed, dropped benefits
- Normal salary was left in the Comp Rate field, employees were overpaid
- Annual Benefits Base Rate (ABBR) was removed, impacted salary based benefit premiums

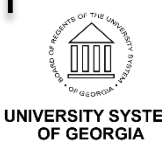

Search for employee

| Find an Ex    | cisting Value  | Keyword S     | earch |           |  |
|---------------|----------------|---------------|-------|-----------|--|
| ▼ Search      | Criteria       |               |       |           |  |
|               | Empl ID b      | egins with v  |       |           |  |
|               | Empl Record =  |               |       |           |  |
|               | Name b         | egins with 🔻  |       |           |  |
|               | Last Name b    | egins with 🔻  |       |           |  |
| Secon         | d Last Name b  | egins with 🔻  |       |           |  |
| Alternate Cha | aracter Name b | egins with 🔻  |       |           |  |
|               | Middle Name b  | egins with 🔻  |       |           |  |
| Include H     | listory 🗆 Co   | rrect History | Case  | Sensitive |  |

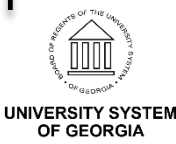

 There should be an existing 6/1 SWB row in Job Data (row must be present in Job Data in order to return the employee from SWB)

| Work Location Job Information | Payroll Salary Pla | an <u>C</u> ompensation      |                                  |            |          |      |
|-------------------------------|--------------------|------------------------------|----------------------------------|------------|----------|------|
|                               |                    | Empl ID                      |                                  |            |          |      |
| Employee                      |                    | Empl Record 0                |                                  |            |          |      |
| Work Location 👔               |                    |                              |                                  | Find First | ④ 1 of 2 | Last |
| *Effective Dat                | e 06/01/2019       |                              |                                  | Gol        | To Row   | + -  |
| Effective Sequence            | e 0                |                              | *Action Short Work Break         |            | ٣        | ]    |
| HR Statu                      | s Active           |                              | Reason End Full Time Appointment |            | ٣        | ]?   |
| Payroll Statu                 | s Short Work Break |                              | *Job Indicator Primary Job       |            | ٣        | ]    |
|                               |                    |                              |                                  | Future     |          |      |
| Compan                        | y 360              | Georgia College & State Univ |                                  |            |          |      |
| Position Number               | er 🔍 🔍             | Lecturer                     |                                  |            |          |      |

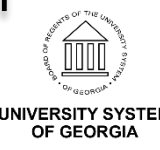

- Insert a new row by clicking the (+) sign
- Enter the following data for the RWB/Begin Appointment entry
  - Effective Date:

| June Semester Only | July Semester Only | Both Summer Semesters |  |  |
|--------------------|--------------------|-----------------------|--|--|
| June 1             | July 1             | June 1                |  |  |

- Effective Sequence: 1 (or next available sequence)
- Action/Reason: RWB/Begin Appointment
- Compensation: 0

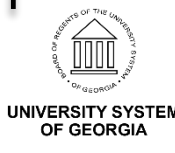

• Work Location panel (RWB)

| Work Location | Job Information Payroll Salary Plan | Compensation                 |                                   |
|---------------|-------------------------------------|------------------------------|-----------------------------------|
|               |                                     | Empl ID                      |                                   |
| Employee      |                                     | Empl Record 0                |                                   |
| Work Location | 3                                   |                              | Find First 🕚 1 of 3 🕑 Last        |
|               | *Effective Date 06/01/2019          |                              | Go To Row + 🗕                     |
|               | Effective Sequence 1                | *Actio                       | n Return from Work Break          |
|               | HR Status Active                    | Reaso                        | n Begin Part Time Appointment 🔹 🕜 |
|               | Payroll Status Active               | *Job Indicate                | Primary Job v                     |
|               |                                     |                              | Future                            |
|               | Company 360                         | Georgia College & State Univ |                                   |
|               | Position Number                     | Lecturer                     |                                   |

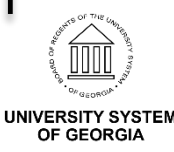

Summer Faculty Hiring

 Important! Job Data must be in an active Payroll Status in order for a pay sheet to generate and summer pay to be processed

| Work Location | Job Information                       | <u>P</u> ayroll      | Salary Plan | Compensation                     |
|---------------|---------------------------------------|----------------------|-------------|----------------------------------|
|               |                                       |                      |             | Empl II                          |
| Employee      |                                       |                      |             | Empl Record                      |
| Work Location | ?                                     |                      |             |                                  |
|               | *Effective Date<br>Effective Sequence | e 06/01/201<br>e 1   | 9 🛐         |                                  |
|               | HR Status<br>Payroll Status           | s Active<br>s Active |             |                                  |
|               | Company<br>Position Numbe             | y 360<br>r           | ٩           | Georgia College & St<br>Lecturer |

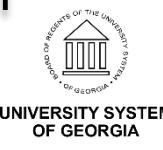

#### Compensation panel (RWB) •

OF GEORGIA

| 5                                |                  |                 | Chip      |           |              |                    |                 |          |
|----------------------------------|------------------|-----------------|-----------|-----------|--------------|--------------------|-----------------|----------|
| Employee                         |                  |                 | Empl Reco | ord 0     |              |                    |                 |          |
| Compensation De                  | tails 🕐          |                 |           |           |              |                    | Find First 🕚    | l of 3 🕑 |
|                                  | Effective Da     | te 06/01/2019   |           |           |              |                    | Go To R         | ow       |
| Effec                            | tive Sequen      | ce 1            |           | ,         | Action Retu  | rn from Work Brea  | ak              |          |
|                                  | HR State         | us Active       |           | R         | eason Begi   | n Part Time Appoir | ntment          |          |
|                                  | Payroll State    | us Active       |           | Job Ind   | licator Prim | ary Job            |                 |          |
| Default Pay                      | 2)<br>Components | 5               |           |           |              |                    |                 |          |
| Pay Component                    | IS 🕐             |                 |           |           | Persor       | alize   Find   💷   | 📑 First 🕚 1 of  | 1 🕑 La   |
|                                  | ntrols Ch        | anges Conversio | n 💷       |           |              |                    |                 |          |
| Amounts Co                       | Ser              | Comp Rate       | Currency  | Frequency | Points       | Percent            | Rate Code Group |          |
| Amounts <u>C</u> o<br>*Rate Code | Jey              |                 |           |           |              |                    |                 |          |
| Amounts <u>C</u> o<br>*Rate Code | 0                |                 | JUSD Q    | A         |              |                    |                 | + -      |

• Benefits Program Participation link (RWB)

| Benefit Program Participation |                         |               |                   |                     |                          |
|-------------------------------|-------------------------|---------------|-------------------|---------------------|--------------------------|
|                               |                         | Empl ID       | )                 |                     |                          |
| Employee                      |                         | Empl Record   | 0                 |                     |                          |
| Benefit Status 👔              |                         |               |                   | Fi                  | nd First 🕚 2 of 4 🕑 Last |
| Benefit Record Number 0       | 4                       |               |                   |                     | Go To Row                |
| Effective Date 0              | 06/01/2019              |               |                   |                     |                          |
| Effective Sequence 1          | 1                       | Action        | Return from Work  | Break               |                          |
| HR Status A                   | Active                  | Reason        | Begin Part Time A | ppointment          |                          |
| Payroll Status A              | Active                  | Job Indicator | Primary Job       |                     |                          |
| *Ponofite System              | Constite Administration |               | -                 |                     | Future                   |
| Annual Benefits Base Rate     | 50000.00                | D             | <u>.</u>          | Benefits Employee S | Status Active            |

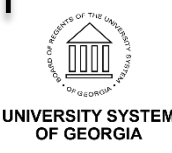

- Return to the Work Location panel
- Insert a new row by clicking the (+) sign
- Enter the following data for the SWB/End Appointment entry
  - Effective Date:

| June Semester Only | July Semester Only | Both Summer Semesters |  |  |
|--------------------|--------------------|-----------------------|--|--|
| July 1             | August 1           | August 1              |  |  |

- Effective Sequence: 0 (or next available sequence)
- Action/Reason: RWB/End Appointment
- Compensation: 0

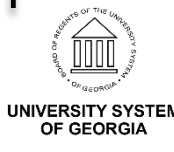

• Work Location panel (SWB)

| Work Location Job Information | Payroll Salary Pla | an <u>C</u> ompensation      |                                  |                            |
|-------------------------------|--------------------|------------------------------|----------------------------------|----------------------------|
|                               |                    | Empl ID                      |                                  |                            |
| Employee                      |                    | Empl Record 0                |                                  |                            |
| Work Location (2)             |                    |                              |                                  | Find First 🕚 1 of 4 🕑 Last |
| *Effective Date               | 08/01/2019         |                              |                                  | Go To Row + -              |
| Effective Sequence            | 0                  |                              | *Action Short Work Break         | *                          |
| HR Status                     | Active             |                              | Reason End Part-Time Appointment | ¥ 🕄                        |
| Payroll Status                | Short Work Break   |                              | *Job Indicator Primary Job       | Ŧ                          |
|                               |                    |                              |                                  | Future                     |
| Company                       | 360                | Georgia College & State Univ |                                  |                            |
| Position Number               | Q                  | Lecturer                     |                                  |                            |

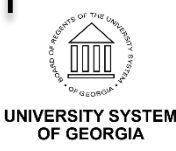

Summer Faculty Hiring

#### Compensation panel (SWB) •

OF GEORGIA

|                                                |                |                     | Empriveou |           |             |                   |                 |            |
|------------------------------------------------|----------------|---------------------|-----------|-----------|-------------|-------------------|-----------------|------------|
| Compensation De                                | etails 👔       |                     |           |           |             |                   | Find First 🕚 1  | l of 4 🕚   |
|                                                | Effective Da   | te 08/01/2019       |           |           |             |                   | Go To R         | ow         |
| Effe                                           | ctive Sequence | be 0                |           | A         | ction Shor  | t Work Break      |                 |            |
|                                                | HR Statu       | is Active           |           | Re        | eason End   | Part-Time Appoint | ment            |            |
|                                                | Payroll Statu  | Is Short Work Break |           | Job Ind   | icator Prim | ary Job           |                 |            |
| Pay Rates<br>Default Pa                        | Components     | ¢                   |           |           |             |                   |                 |            |
|                                                | its 👔          |                     |           |           | Person      | nalize   Find   💷 | 📑 First 🕚 1 of  | 1 🕑 La     |
| Pay Componer                                   |                |                     | [:::])    |           |             |                   |                 |            |
| Pay Component                                  | ontrols Ch     | anges Conversion    |           |           |             |                   |                 |            |
| Pay Component<br>Amounts C<br>*Rate Code       | ontrols Ch     | anges Conversion    | Currency  | Frequency | Points      | Percent           | Rate Code Group |            |
| Pay Component    Amounts  C    *Rate Code    1 | Seq (          | anges Conversion    | Currency  | Frequency | Points      | Percent           | Rate Code Group | <b>+</b> - |

• Benefits Program Participation link (SWB)

| Benefit Program Participation |                         |               |                 |                   |                           |
|-------------------------------|-------------------------|---------------|-----------------|-------------------|---------------------------|
|                               |                         | Empl II       | )               |                   |                           |
| Employee                      |                         | Empl Record   | d 0             |                   |                           |
| Benefit Status 👔              |                         |               |                 | Fi                | ind First 🕚 1 of 4 🕑 Last |
| Benefit Record Number         | 0 🗘                     |               |                 |                   | Go To Row                 |
| Effective Date                | 08/01/2019              |               |                 |                   |                           |
| Effective Sequence            | 0                       | Action        | Short Work Brea | k                 |                           |
| HR Status                     | Active                  | Reason        | End Part-Time A | opointment        |                           |
| Payroll Status                | Short Work Break        | Job Indicator | Primary Job     |                   |                           |
| *Benefits System              | Benefits Administration |               | <b>v</b>        |                   | Future                    |
| Annual Benefits Base Rate     | 50000.00 💭 U            | SD            |                 | Benefits Employee | status Active             |

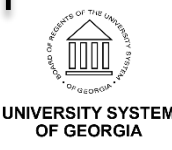

- If working in **June** 
  - Begin Appointment entry
    - Effective Date: 6/1
    - Effective Sequence: 1 (or next available sequence)
    - Action/Reason: Return from Work Break/Begin Appt
    - Compensation: 0
  - End Appointment entry
    - Effective Date: 7/1
    - Effective Sequence: 0 (or next available sequence)
    - Action/Reason: Short Work Break/End Appt
    - Compensation: 0

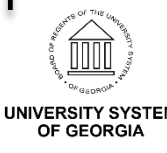

- If working in **July** 
  - Begin Appointment entry
    - Effective Date: 7/1
    - Effective Sequence: 1 (or next available sequence)
    - Action/Reason: Return from Work Break/Begin Appt
    - Compensation: 0
  - End Appointment entry
    - Effective Date: 8/1
    - Effective Sequence: 0 (or next available sequence)
    - Action/Reason: Short Work Break/End Appt
    - Compensation: 0

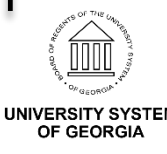

- For employees working both summer semesters, the June and July entries may be combined
  - Begin Appointment entry
    - Effective Date: 6/1
    - Effective Sequence: 1 (or next available sequence)
    - Action/Reason: Return from Work Break/Begin Appt
    - Compensation: 0
  - End Appointment entry
    - Effective Date: 8/1
    - Effective Sequence: 0 (or next available sequence)
    - Action/Reason: Short Work Break/End Appt
    - Compensation: 0

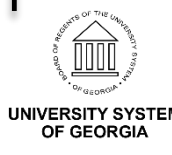

# **Additional Pay**

- All summer pay will be loaded to the Additional Pay panels
- Maymester will be included in the May payroll, May is already in an active Payroll Status
- Employee will need an active Payroll Status to pay Summer I and Summer II (Return from Work Break /RWB)
- Mass Additional Pay Loads
  - Contact OneUSG Support for template
  - Submission deadlines
    - Maymester: Monday, May 20 @ 5:00 PS Creation May 23
    - Summer I: Monday, June 17@ 12:00 (noon) PS Creation June 19
    - Summer II: Monday, July 22 @ 12:00 (noon) PS Creation July 24

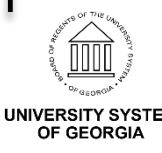

### **Summer Leave Accruals**

- Excel to CI is used to load summer leave accruals
- Complete the Summer Faculty Sick Leave Accrual Spreadsheet and send to OneUSG Connect Support
- For detailed information on Summer Faculty Sick Leave Accruals, refer to the Summer Faculty Sick Leave Accrual job aid which is available on the OneUSG website

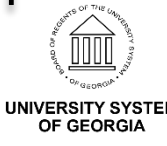

### Job Aids Available

- Job aids available on the OneUSG Connect website
  Path: <u>https://www.usg.edu/oneusg/</u> > Documentation
- OneUSG Connect Job Aids: Human Resources
   Summer Faculty Hiring
- OneUSG Connect Job Aids: Payroll
  Additional Pay
- OneUSG Connect Job Aids: Absence Management
   Summer Faculty Leave Accrual
- Discussing new process for next year

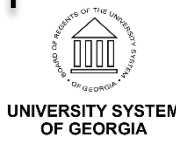

# Questions

- What were some of the questions/issues that came up at your campus last year?
- What summer scenarios did/do you have that you need a process or resolution for?
- Other questions?
- Contact <u>oneusgsupport@usg.edu</u> for additional information (including mass upload options)

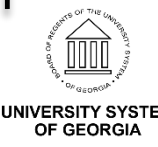

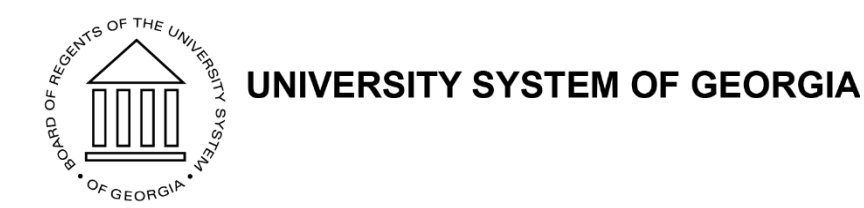

#### **Review Parking Lot**

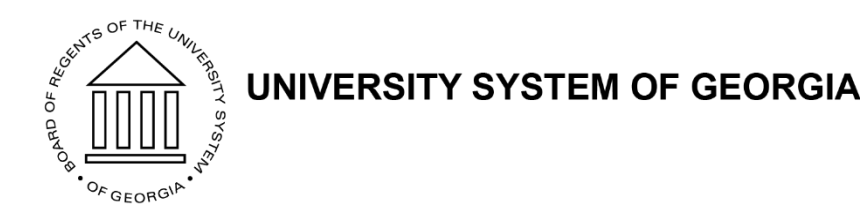

#### Wrap Up

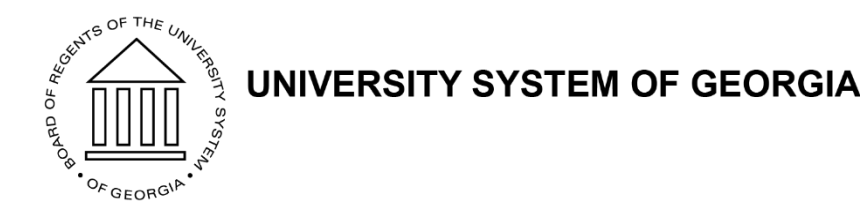

#### **Thank You**